## WebAssign Student login Instructions

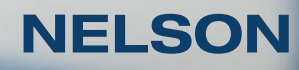

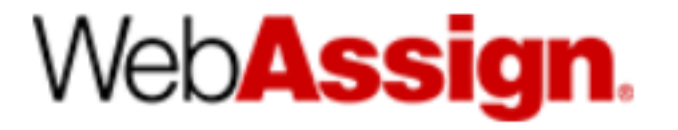

WebAssign helps students learn, not just do homework.

Engages instead of drills to elevate thinking and foster a deeper understanding of course concepts

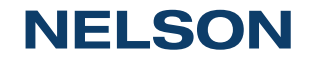

# Enroll into your WebAssign course

1. Visit:

https://www.webassign.net/wa-auth/login

2. Your instructor will provide you with your username, institution and password for the initial login

3. Enter your username, institution and password on the left-hand side underneath "LINK YOUR WEBASSIGN ACCOUNT". Press Sign In.

| WEBASSIGN | 1                                                                                                    |                                                     |
|-----------|----------------------------------------------------------------------------------------------------|-----------------------------------------------------|
|           | WELCOME TO                                                                                                    | ) WEBASSIGN                                         |
|           | If you haven't done so already, link your V<br>More infi                                                                                       | NebAssign account to a Cengage account.<br>ormation |
|           | LINK YOUR WEBASSIGN ACCOUNT                                                                                                    | SIGN IN                                             |
|           | Before you can sign in, link your WebAssign account to<br>a new or existing Cengage account. <u>Why do I need a</u><br><u>Cengage account?</u> | Use your Cengage account to sign in to WebAssign.   |
|           | 2507081 Forget?                                                                                                    | Password Forget?                                    |
|           | umanitoba.mb                                                                                                    |                                                     |
|           | •••••• Forget?                                                                                                    | sign in                                             |

#### **NELSON**

## Creating your WebAssign & Nelson/Cengage Accounts

#### **Create an account**

4a. The next step is to create a Cengage/Nelsonbrain account. Use your username/student ID number with "@umanitoba.ca" as your email address.

Example: 12345@umanitoba.ca

4b. Fill out the required fields and select "I have read and agree to the CengageBrain Service Agreement". Select "Create Account".

### WEBASSIGN CREATE ACCOUNT Create a Cengage account for increased security and access to a wide range of learning resources in addition to WebAssign. Already have a Cengage Account? Sign in here. Email Address Password **Re-enter** Password To continue using WebAssign, you must accept the terms of the Cengage Learning Service Agreement. □ I have read and agree to the CengageBrain Service Agreement

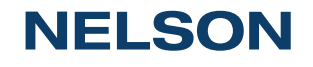

## Signing in

- 5. Your accounts will now be linked.
- You can sign in at webassign.net on the right hand side using the newly created username/password (example: 12345@umanitoba.ca)

WEBASSIGN

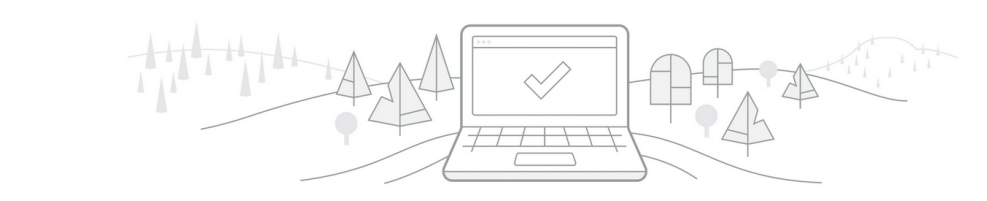

#### ACCOUNTS LINKED

Your WebAssign and Cengage accounts are linked.

WebAssign Account 2507081@umanitoba.mb

Cengage Account 2507081@umanitoba.mb

From now on, sign in with your Cengage account.

Continue to WebAssign

#### WELCOME TO WEBASSIGN

If you haven't done so already, link your WebAssign account to a Cengage account. More information

#### LINK YOUR WEBASSIGN ACCOUNT Before you can sign in, link your WebAssign account to a new or existing Cengage account. Why do I need a Cengage account? 2507081 Forget? umanitoba.mb

Sign In

•••••

Forget?

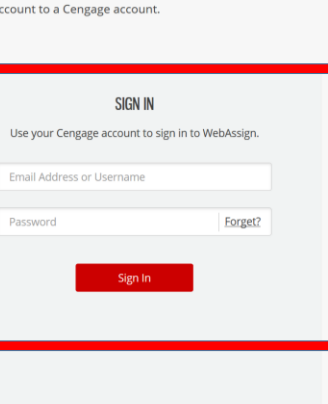

**NELSON** 

### **Verify Payment**

After creating your account, you will be logged in. You have a 14 day Grace Period from your WebAssign course start date before you have to enter your access code.

6a. If you do not have an access code, click **I'll do it later**.

6b. If you have an access code or want to purchase one, click **Verify Payment**.

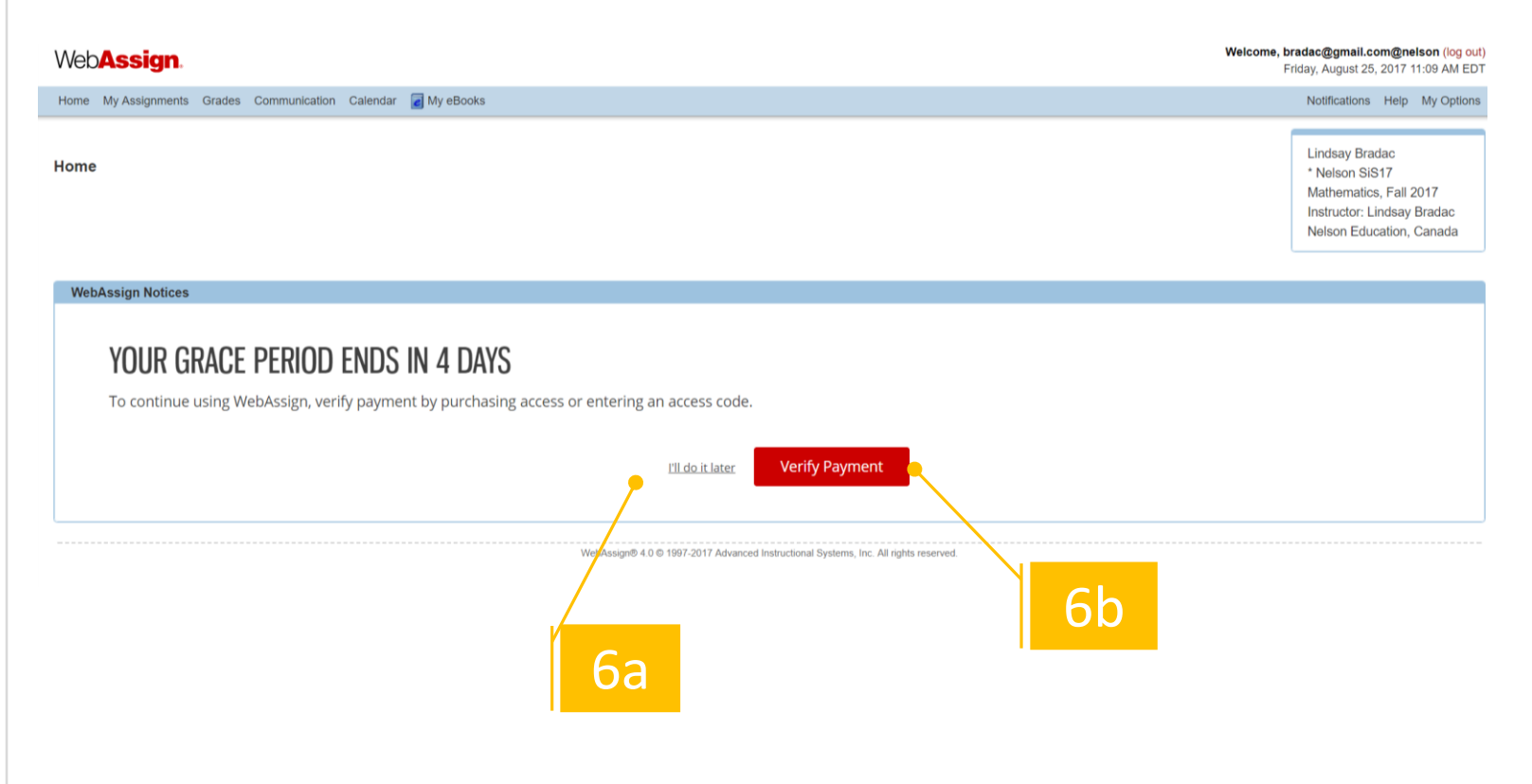

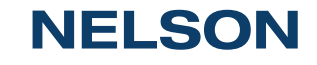

#### **Purchase Access**

6c. If you do not have an access code card:

*DO NOT purchase access through your WebAssign account. You will be charged in US dollars.* 

6d. If you have an access card or purchased access online already: Redeem your access code.

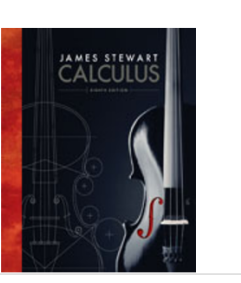

WebAssign Instant Access for Stewart's Calculus, Multi-Term Instructor: Lindsay Bradac

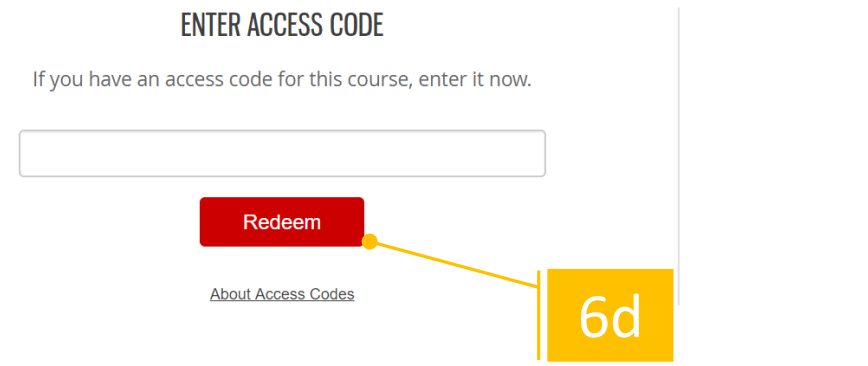

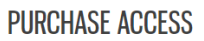

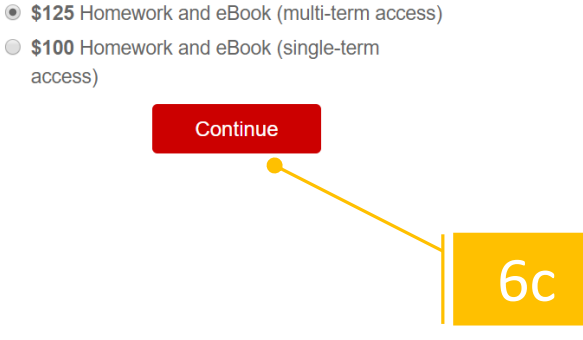

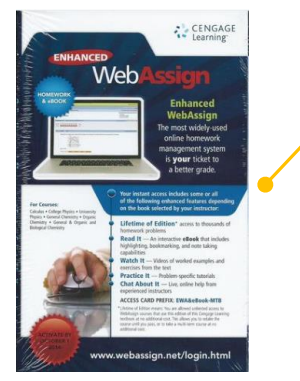

Access Code Card

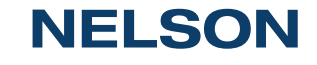

### You're All Set!

That's it! You've successfully registered for **WebAssign!** 

The course that has been set up for you by your instructor(s) appears on your personalized homepage.

If you have more than one course, simply select the course you want to work with from the pull-down menu.

| Home                                               |                                             | Sarah Kochanski<br>Student Registration Self-<br>Enrollment Demo, Fall 20<br>Instructor: Jill Staut<br>Brooks/Cole |
|----------------------------------------------------|---------------------------------------------|----------------------------------------------------------------------------------------------------|
| WebAssign Notices                                  |                                             |                                                                                                    |
| You have until Monday, May 31, 2010 at 12:00 AM EE | )T to enter an access code or purchase acce | ss online. Get access now.                                                                                         |
| My Assignments                                     | ר                                           | Announcements<br>Welcome to Internediate Algebra                                                                   |
| Name Access Assignment                             | s Due                                       | We'll be using Enhanced WebAssign as an online homework tool and you will have weekly                              |
| Chapter 1.1 Assignment                             | Jun 1 2010 02:09 AM EDT                     | assignments and quizzes that are due before your Tutorial sessions each week.                                      |
| Chapter 1.2 Assignment                             | Jun 4 2010 02:09 AM EDT                     |                                                                                                    |
| Chapter 1.3 Assignment                             | Jun 8 2010 02:10 AM EDT                     | My Calendar                                                                                                    |
|                                                    |                                             | May 2010                                                                                                    |
| Communication                                      |                                             | About this Class                                                                                                   |
| Grades No grades have been posted at this time     | View Grades                                 | Purchase: Course access   eBook<br>Access eBook if available.                                                      |

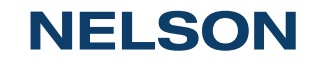

### **Class Insights**

Assignment-level analytical data:

- Check your learning progress
- Easily see topics you are struggling with
- See topics you have mastered.
- Endless practice on the targeted topics for study

#### Web**Assign**

#### Home My Assignments Grades Communication Calendar A My eBooks Notifications Help My Options Physics Spring 2015, Spring 2015 Lindsay Bradac Home Instructor: Lindsay Bradac Nelson Education, Canada My Assignments My Class Insights NEW No Current Assignments Make the most of your study time. Past Assignments (8) Target the topics you need to study. See which topics you know. Grades Ace your exam. Your final grade has not yet been posted View My Class Insights Personal Study Plan - Serway :: College Physics - 10e Overview 1: Introduction Announcements 2: Motion in One Dimension 0% No Current Announcements 3: Vectors and Two-Dimensional Motion -4: The Laws of Motion Communication 5: Energy -No current forums 6: Momentum and Collisions 7: Rotational Motion and the Law of Gravity My Calendar \_\_\_\_ 8: Rotational Equilibrium and Rotational Dynamics Jump to. . 9: Solids and Fluids

#### **NELSON**

Welcome, lindsay.bradac@nelson (log out)

Monday, August 24, 2015 04:29 PM EDT

# Accessing your account throughout the term

7. Sign into your account with your username and password here:

https://www.webassign.net/wa-auth/login

| VEBASSIGN            | N                                                                                                    |                                                                                    | Enroll with Class Key |  |  |  |
|----------------------|----------------------------------------------------------------------------------------------------|------------------------------------------------------------------------------------|-----------------------|--|--|--|
| WELCOME TO WEBASSIGN |                                                                                                    |                                                                                    |                       |  |  |  |
|                      | If you haven't done so already, link your V<br><u>More infr</u>                                                                                                    | WebAssign account to a Cengage account.<br>formation                               |                       |  |  |  |
|                      | LINK YOUR WEBASSIGN ACCOUNT<br>Before you can sign in, link your WebAssign account to<br>a new or existing Cengage account. <u>Why do I need a</u><br><u>Cengage account?</u> | SIGN IN<br>Use your Cengage account to sign in to WebAssign.<br>Iindsay@nelson.com |                       |  |  |  |
|                      | lindsay@nelson.com                                                                                                    | Forget?                                                                            |                       |  |  |  |
|                      | Sign In                                                                                                    | Sign In                                                                            |                       |  |  |  |

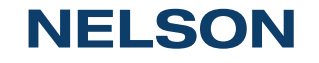

## **Questions?**

We're Here to Help! Email: nelson.brain@nelson.com

Nelson Education Phone Support:

1-800-268-2222 Monday through Friday 8:00am to 6:00pm (EST)

WebAssign Student Support https://webassign.com/support/student-support/ Phone Support Toll free: 800.955.8275 Support Hours Monday-Thursday, 9 a.m.-10 p.m. ET Friday, 9 a.m.-8 p.m. ET Sunday 11 a.m.-8 p.m. ET

Helpful information on how to get the most out of WebAssign and its resources: <a href="https://www.webassign.com/students/features/">https://www.webassign.com/students/features/</a>

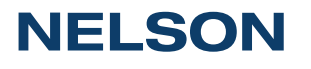